راهنمای نصب اپلیکیشن مرآت

## 🖊 برای Android

- م برای IOS
- 🖊 برای کامپیوتر (سیستم عامل windows)

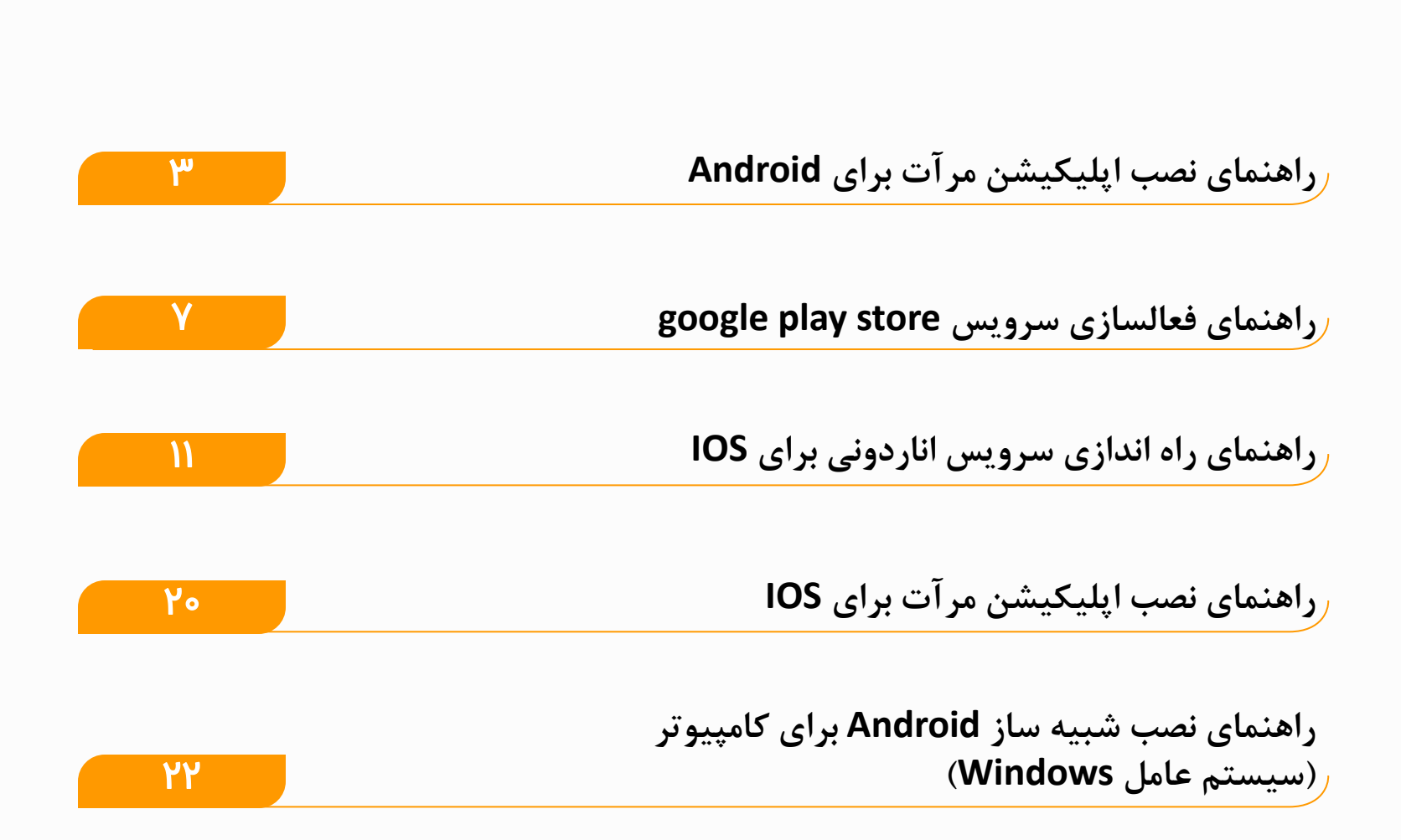

فهرست

Í

راهنمای نصب اپلیکیشن مرآت برای Android 📲 🖷

در این راهنما، نحوه نصب اپلیکیشن مرآت برای سیستم عامل Android به صورت تصویری توضیح داده می شود.

Google Play

اپلیکیشن مرآت برای سیستم عامل Android فقط از طریق برنامه google play قابل دسترس است.

در صورتی که قبلاً حساب کاربری گوگل خود را در گوگل پلی وارد نکرده اید، ابتدا راهنمای راهاندازی سرویس google play را از صفحه ۲ همین راهنما، مطالعه فرمایید.

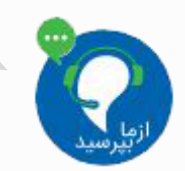

در صورتی که در هر قسمتی از مراحل نصب، سوالی داشتید، میتوانید از طریق لینک زیر، با پشتیبان مرآت در ارتباط باشید: http://support.meraat.ir/chat.html

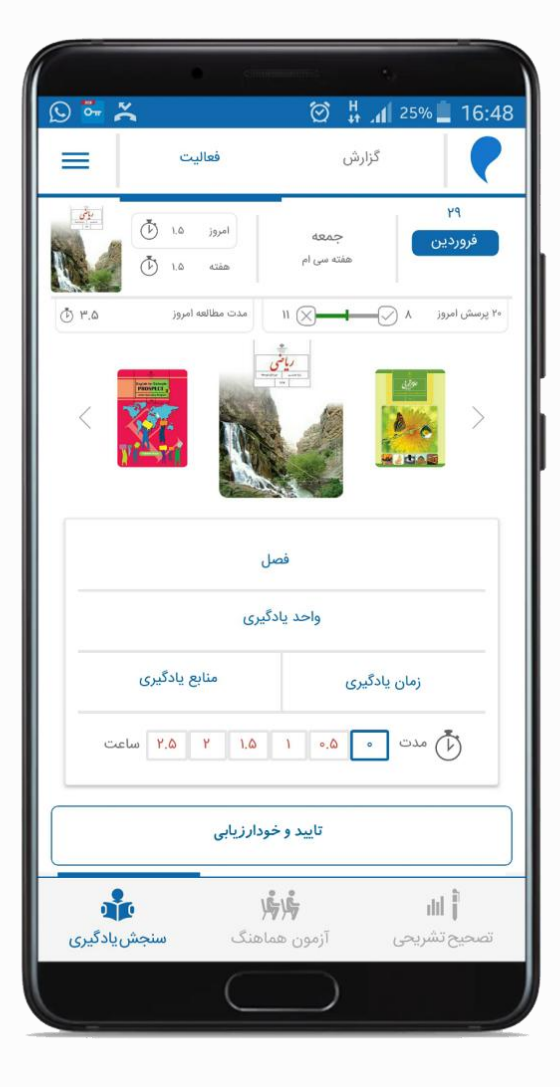

### راهنمای نصب اپلیکیشن مرآت برای Android 👔

مرحله اول

از لیست برنامهها، وارد برنامه فروشگاه google play یا google play یا google play store

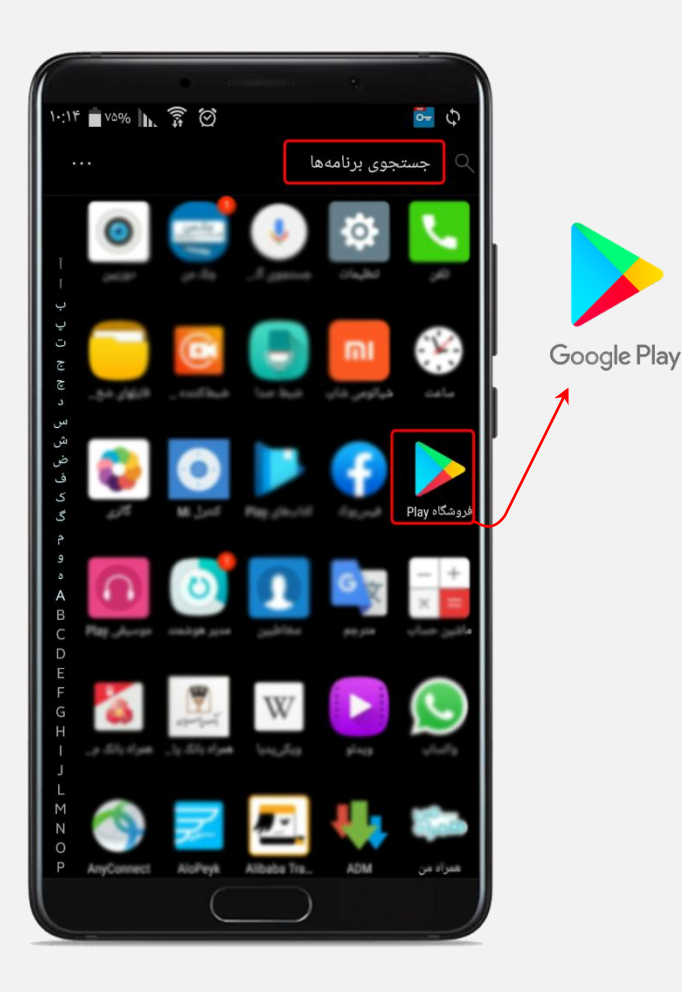

#### مرحله دوم

پس از ورود به برنامه فروشگاه google play، کلمه **"مرآت"** یا **"meraat"** را در قسمت جستجو تایپ نمایید.

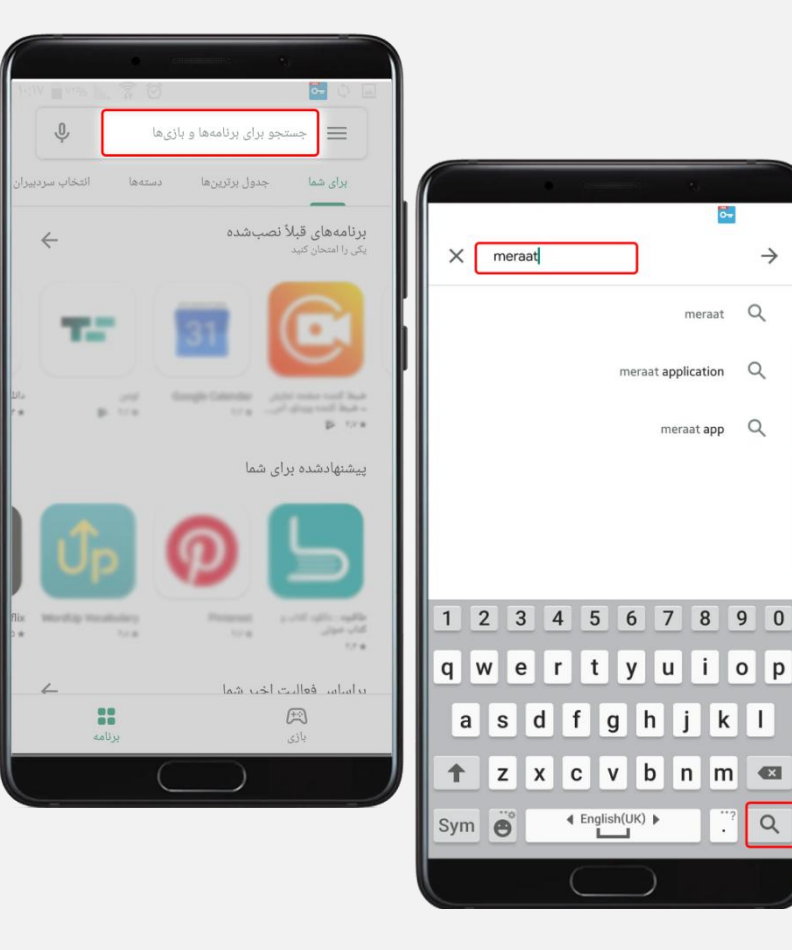

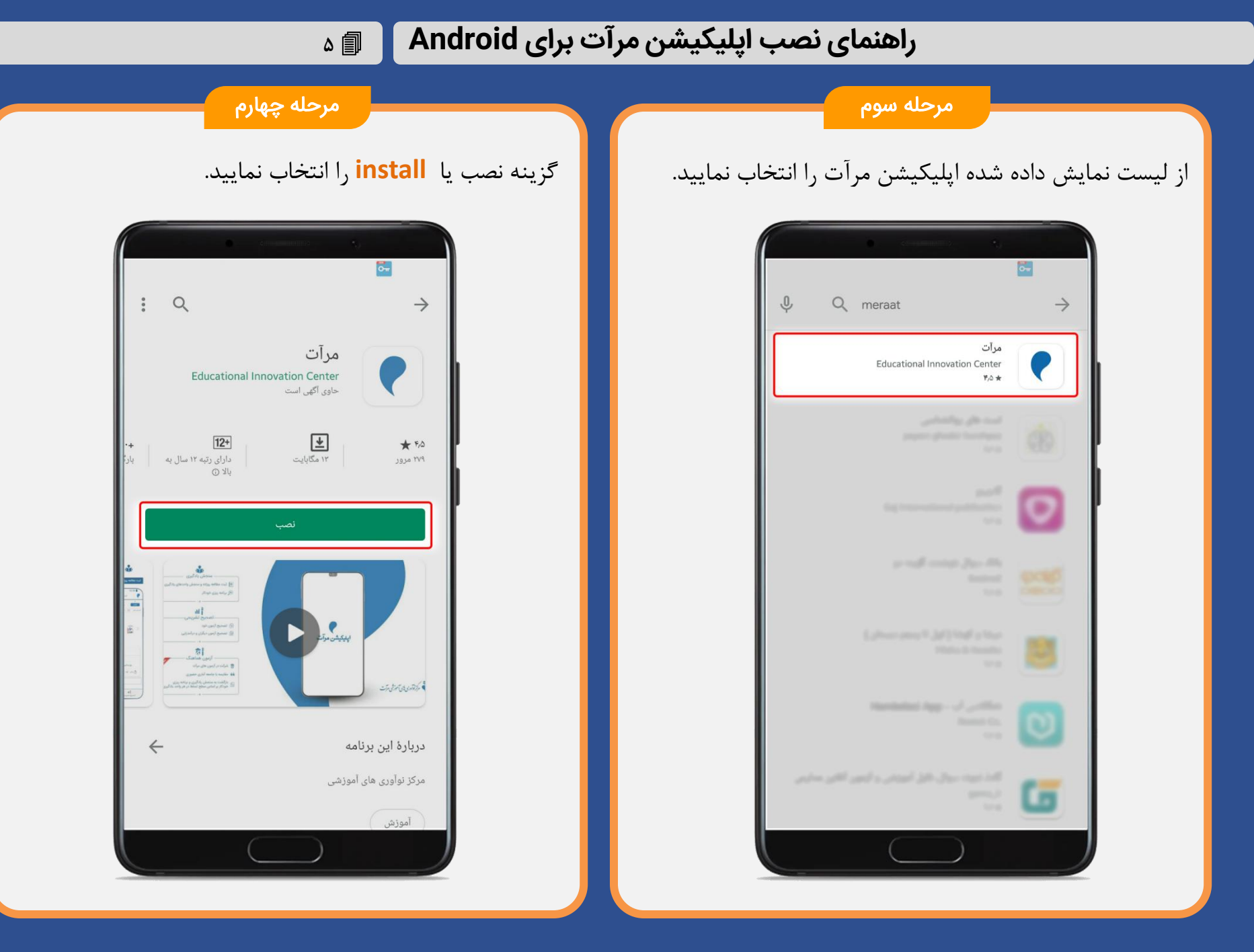

## راهنمای نصب اپلیکیشن مرآت برای Android 🛛 🕞 ۶

مرحله پنجم

منتظر بمانيد تا اپليكيشن نصب شود.

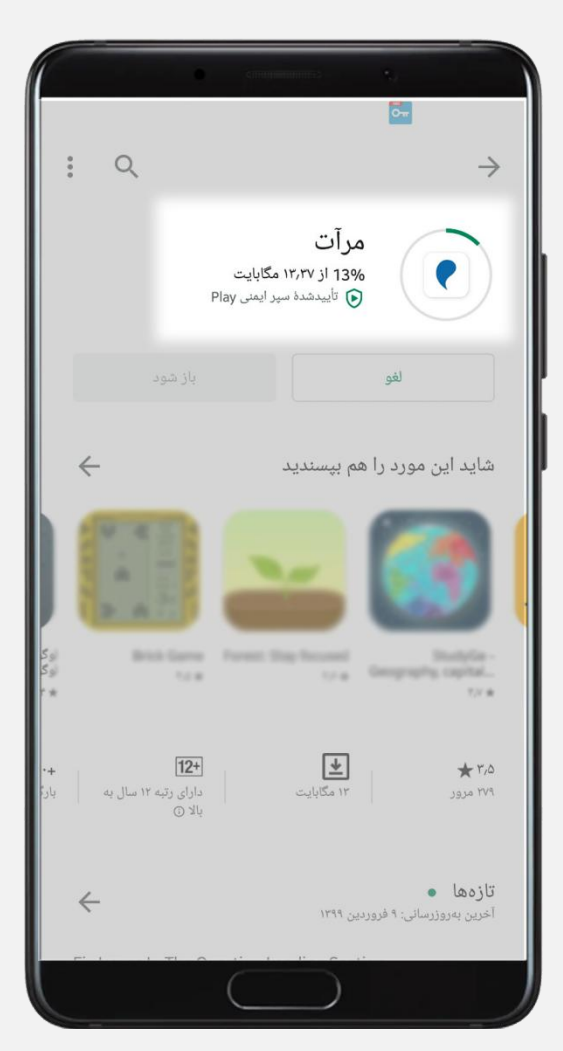

# پس از پایان نصب، جهت ورود به اپلیکیشن گزینه **"باز شود**"را

مرحله ششم

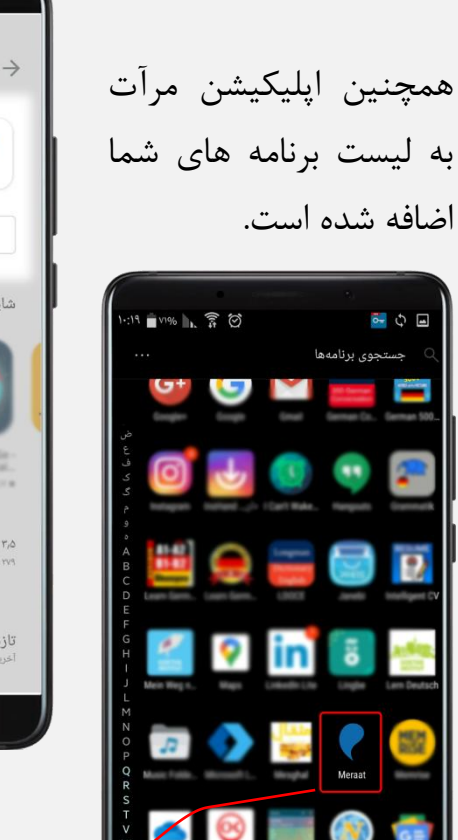

در گوگل پلی انتخاب نمایید.

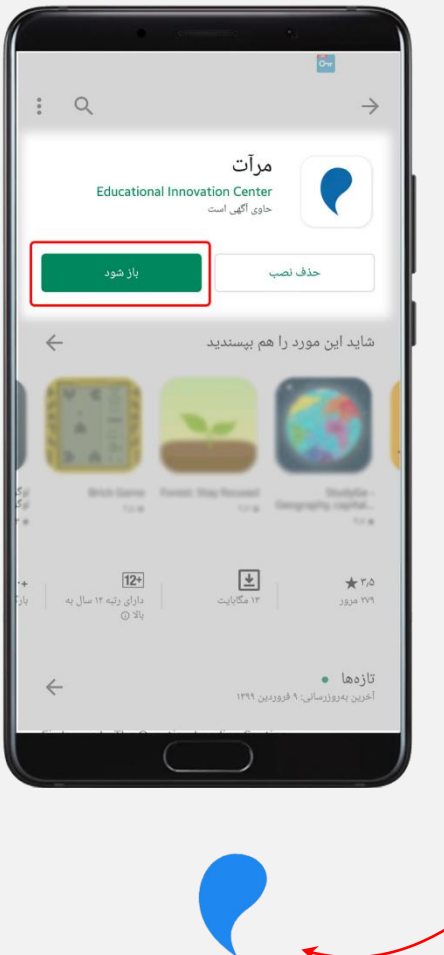

Meraat

برای نصب برنامه ها از طریق گوگل پلی، لازم است، ابتدا سرویس google play store را فعالسازی نمایید. در این قسمت نحوه فعالسازی به صورت تصویری توضیح داده می شود.

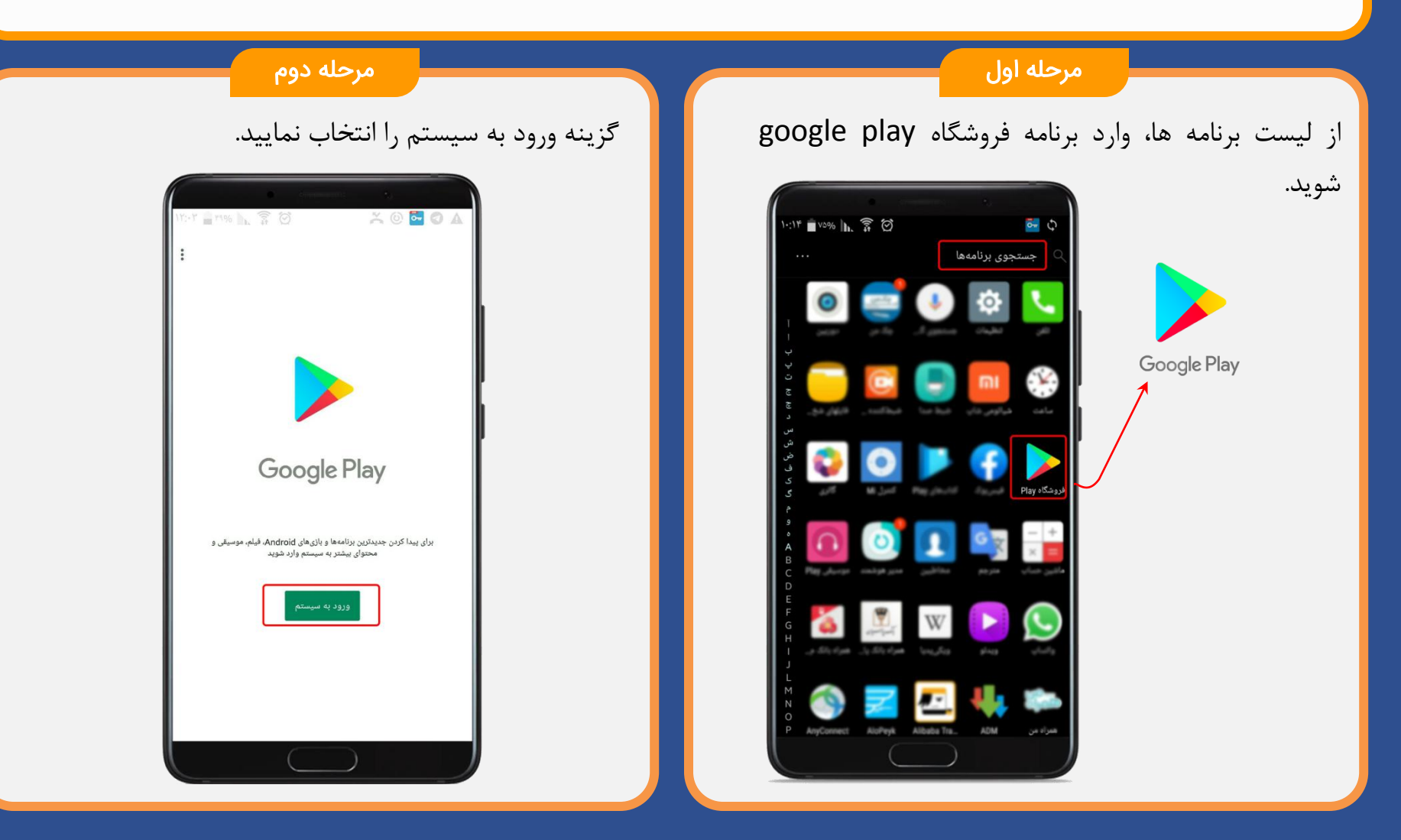

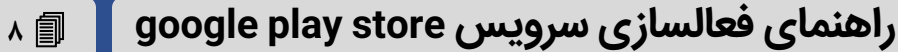

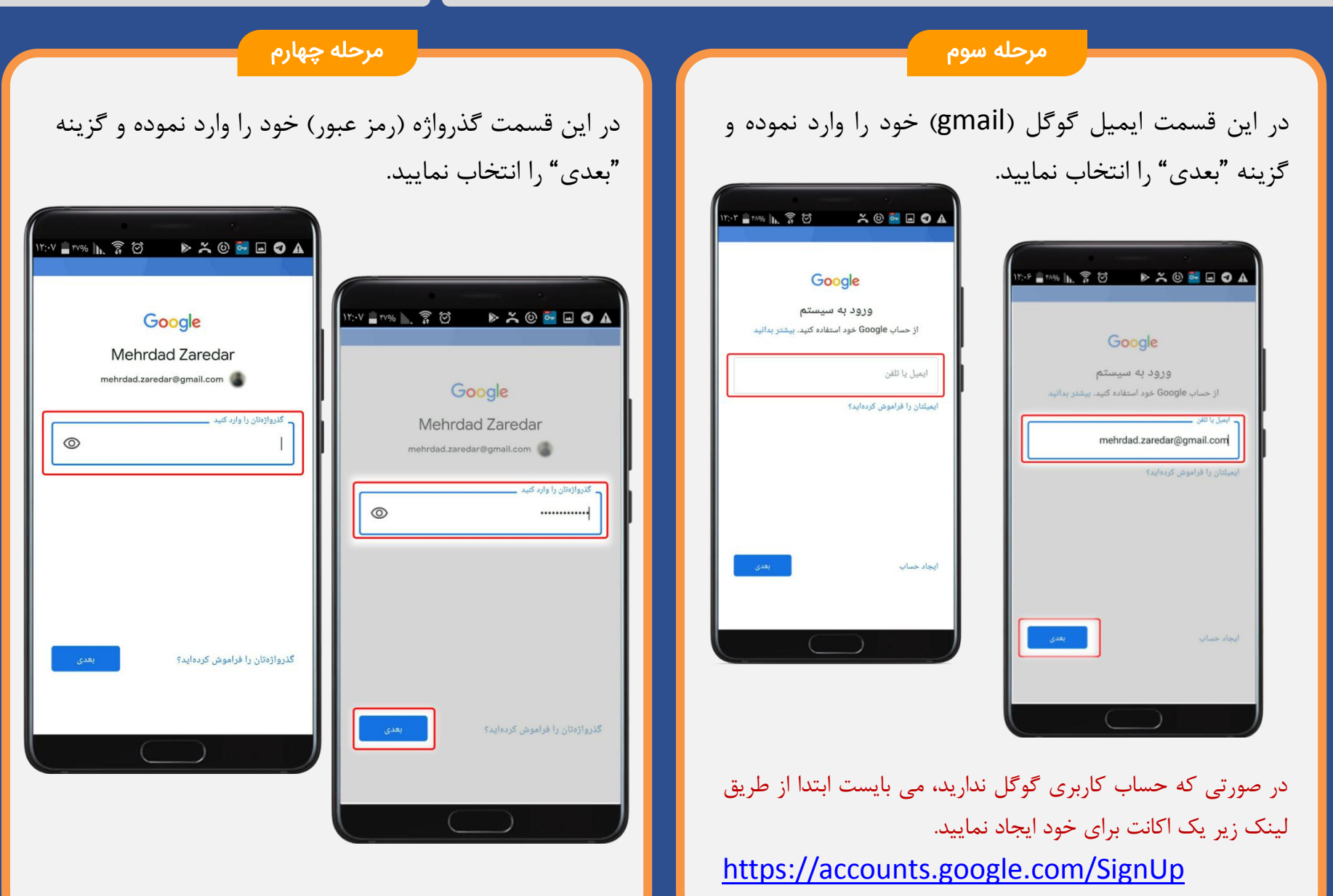

#### راهنمای فعالسازی سرویس google play store 📲

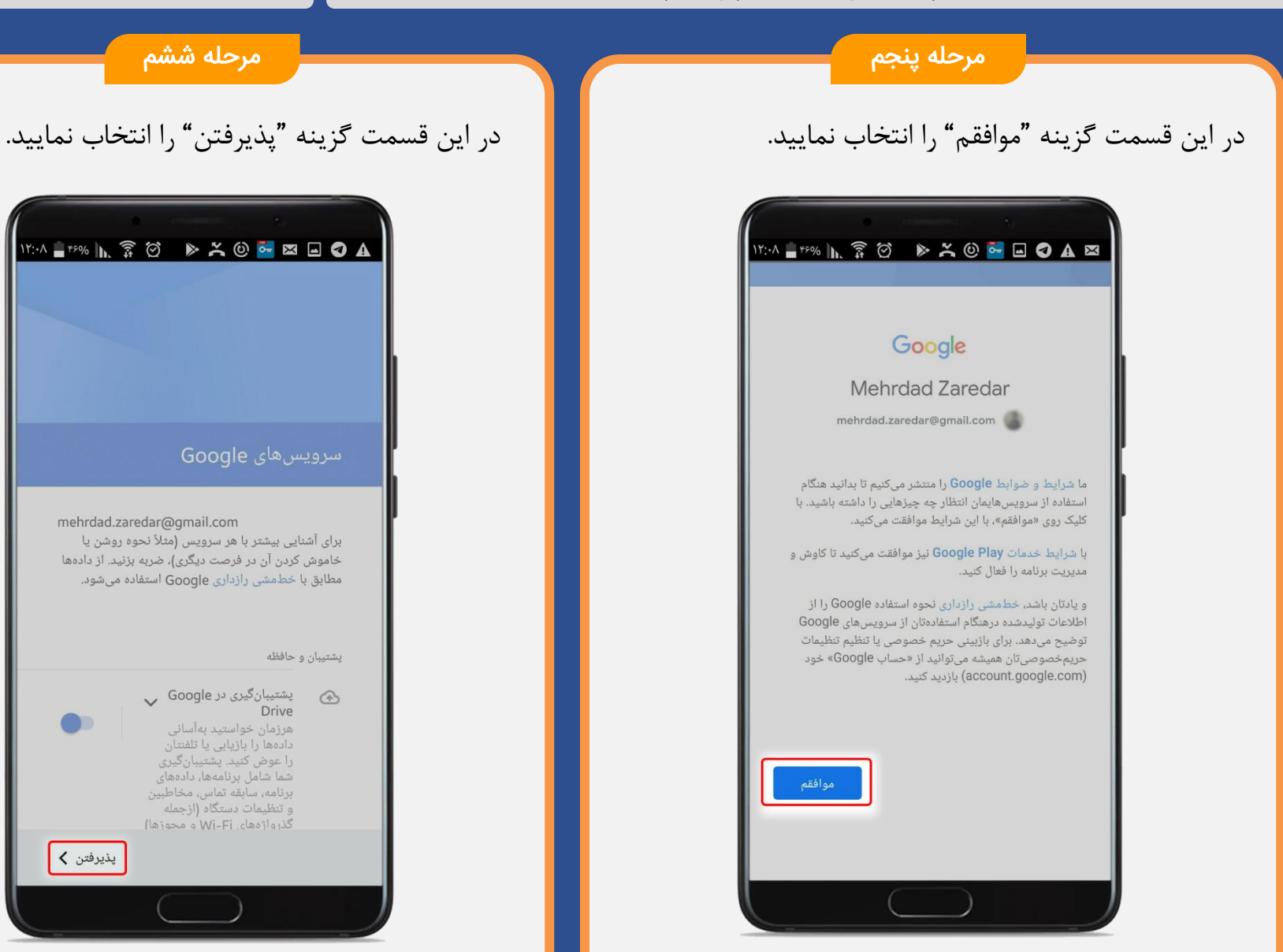

راهنمای فعالسازی سرویس google play store

مرحله هفتم

برنامه گوگل پلی برای شما نمایش داده می شود.

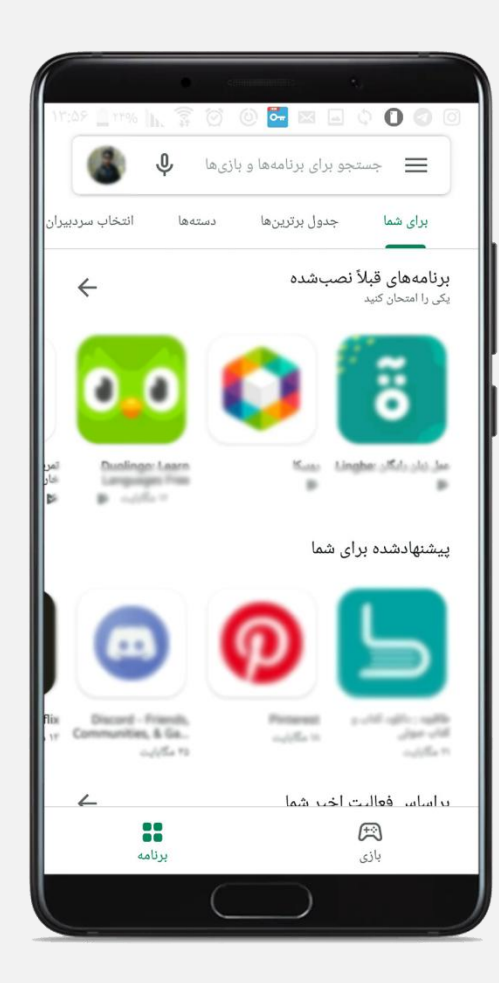

در این مرحله برنامه google play store شما فعال شده است و شما می توانید از این طریق، نسبت به نصب اپلیکیشن اقدام نمایید.

۱۰ 🗊

نحوه نصب اپلیکیشن مرآت را می توانید از صفحه ۴ همین راهنما مشاهده نمایید. راهنماي راه اندازي سرويس اناردوني براي 🛯 📲 🗉

در این راهنما، نحوه نصب اپلیکیشن مرآت برای سیستم عامل IOS به صورت تصویری توضیح داده می شود.

اپلیکیشن مرآت برای سیستم عامـل IOS فقـط از طریـق انـاردونی قابل دسترس است.

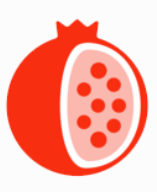

در صورتی که سرویس اناردونی شما فعال است، جهت نصب اپلیکیشن مرآت، صفحه ۲۰ این دفترچه را مطالعه فرمایید.

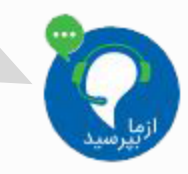

در صورتی که در هر قسمتی از مراحل نصب، سوالی داشتید، میتوانید از طریق لینک زیر، با پشتیبان مرآت در ارتباط باشید: http://support.meraat.ir/chat.html

| 1:18          | .ª. ♡ △ ·              | 0                  | LTE 📶 🛍 82%                 |
|---------------|------------------------|--------------------|-----------------------------|
| =             | فعاليت                 | گزارش              | •                           |
|               | امروز • 🕑<br>هفته • 🎝  | شنبه<br>هفته سی ام | ۲۳<br>فروردین               |
| ۰ 1           | مدت مطالعه امروز       | - 🗙 <b></b> 🖉 - 🤘  | تعداد پرسش امرو             |
| <             |                        |                    | >                           |
|               | ե                      | فص                 |                             |
|               | گیری                   | واحد ياد           |                             |
| منابع یادگیری |                        | زمان یادگیری       |                             |
| عت            | ۳ ۲.۵ ۲                | 1.0 1 0.0          | 🖒 مدت                       |
|               | دارزیابی               | تاييد و خوه        |                             |
| و<br>بادگیری  | ا<br>باهنگ <b>سنجش</b> | ی آزمون هد         | ااا <b>ا</b><br>تصحیح تشریح |
|               | C                      | $\bigcirc$         |                             |

در این قسمت، نحوه راه اندازی سرویس اناردونی برای سیستم عامل IOS به صورت تصویری توضیح داده می شود.

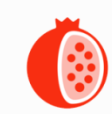

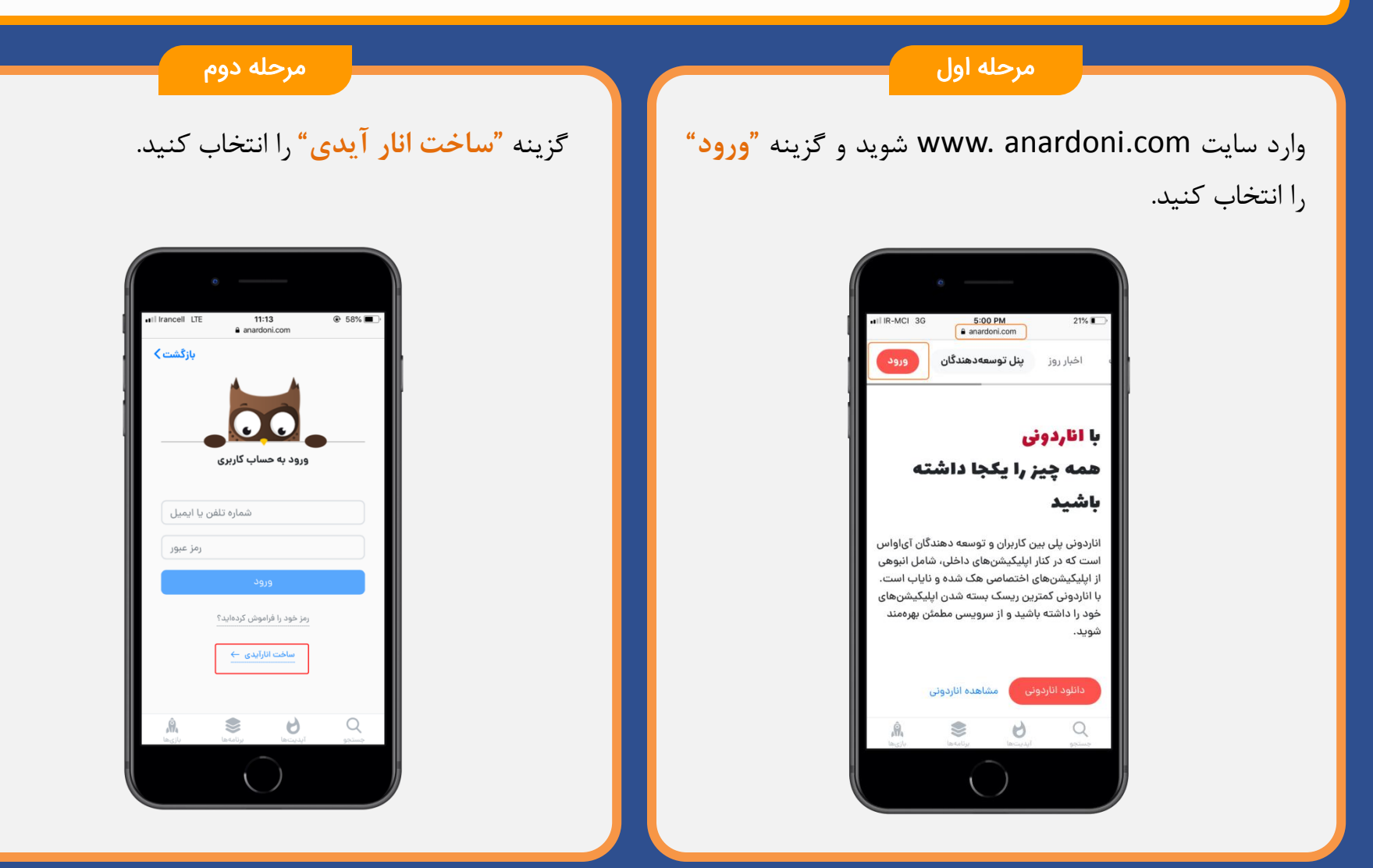

راهنمای راه اندازی سرویس اناردونی براي IOS 🖉 🗊 🕫

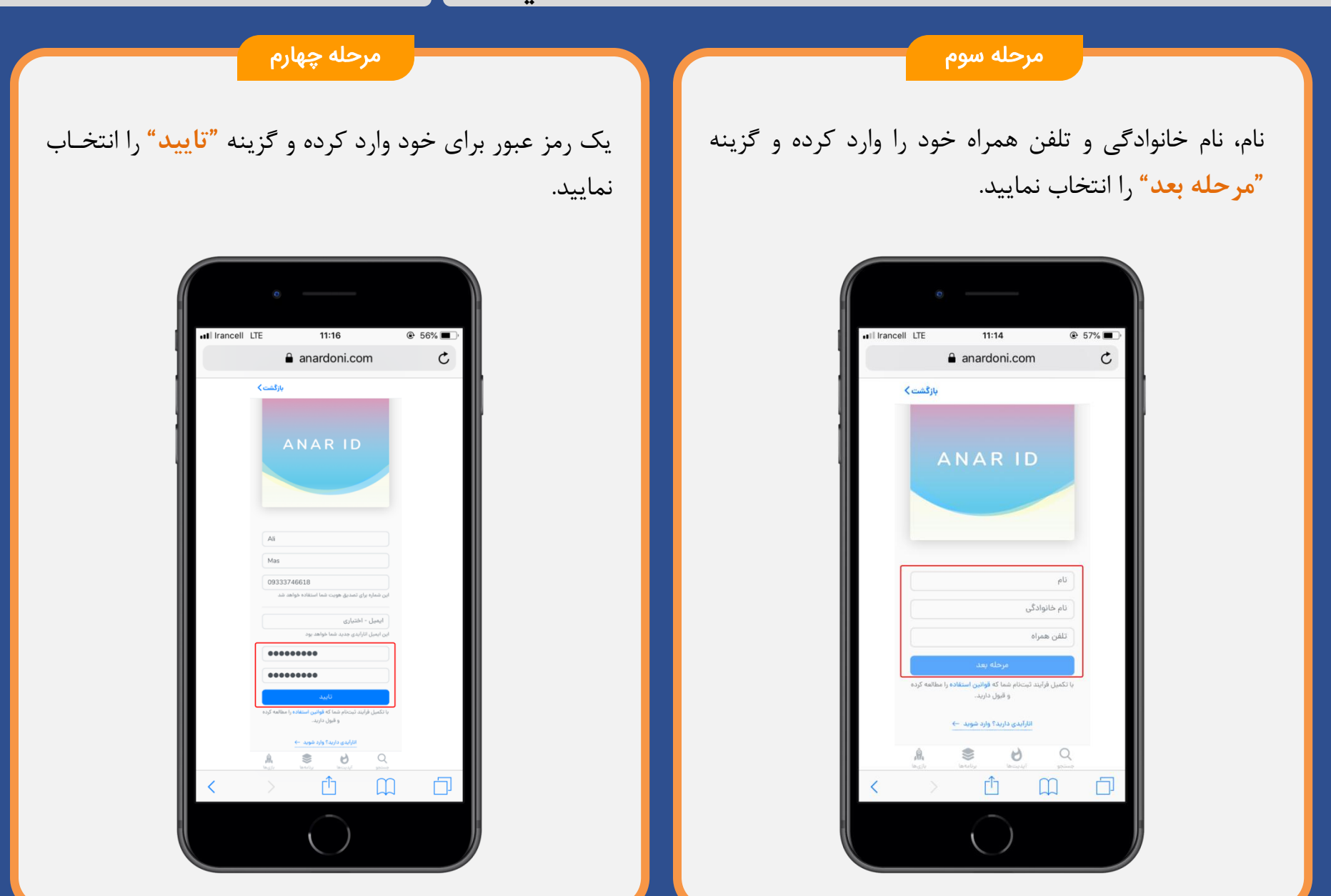

#### راهنمای راه اندازی سرویس اناردونی برای IOS 📲 👔 ۱۴

مرحله پنجم

پس از ثبت نام به صفحه ورود به حساب کاربری منتقل می شوید. شماره تلفن یا ایمیل خود را به همراه رمز عبور وارد نموده و گزینه **"ورود"** را انتخاب کنید.

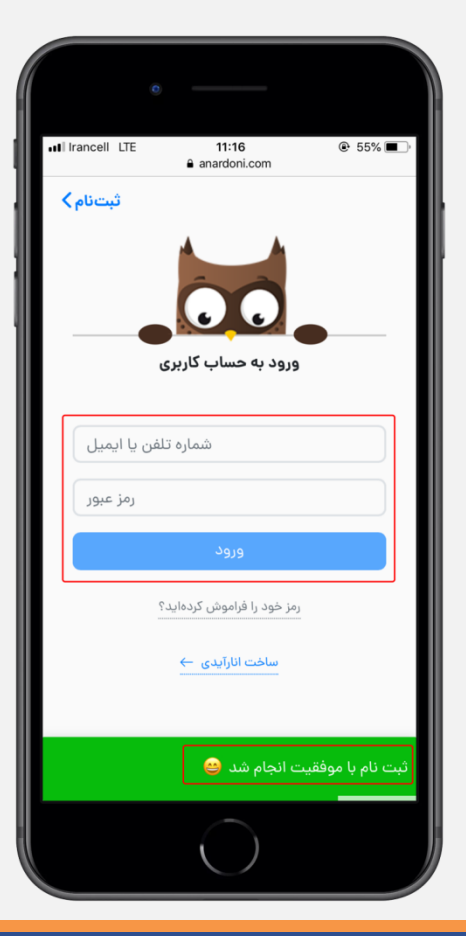

پس از ورود، گزینه **"برگشت"** را انتخاب نمایید.

مرحله ششم

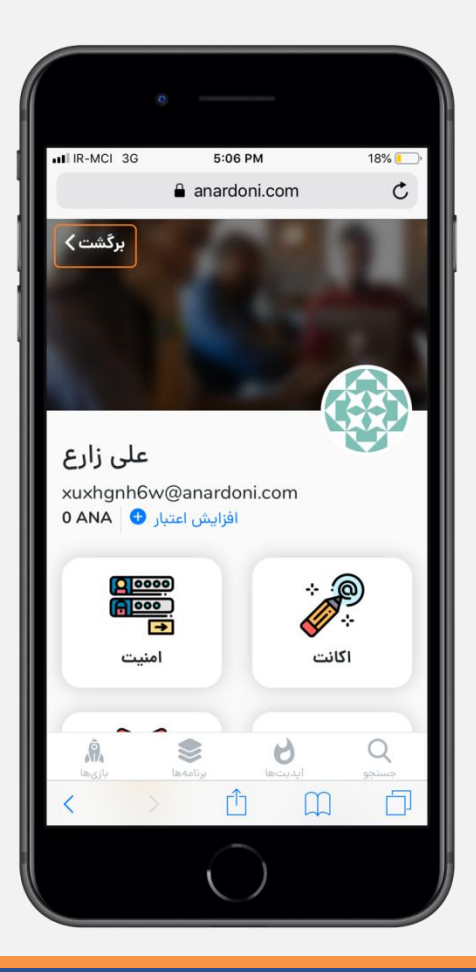

راهنمای راه اندازی سرویس اناردونی برای IOS 📲 👔 🗤

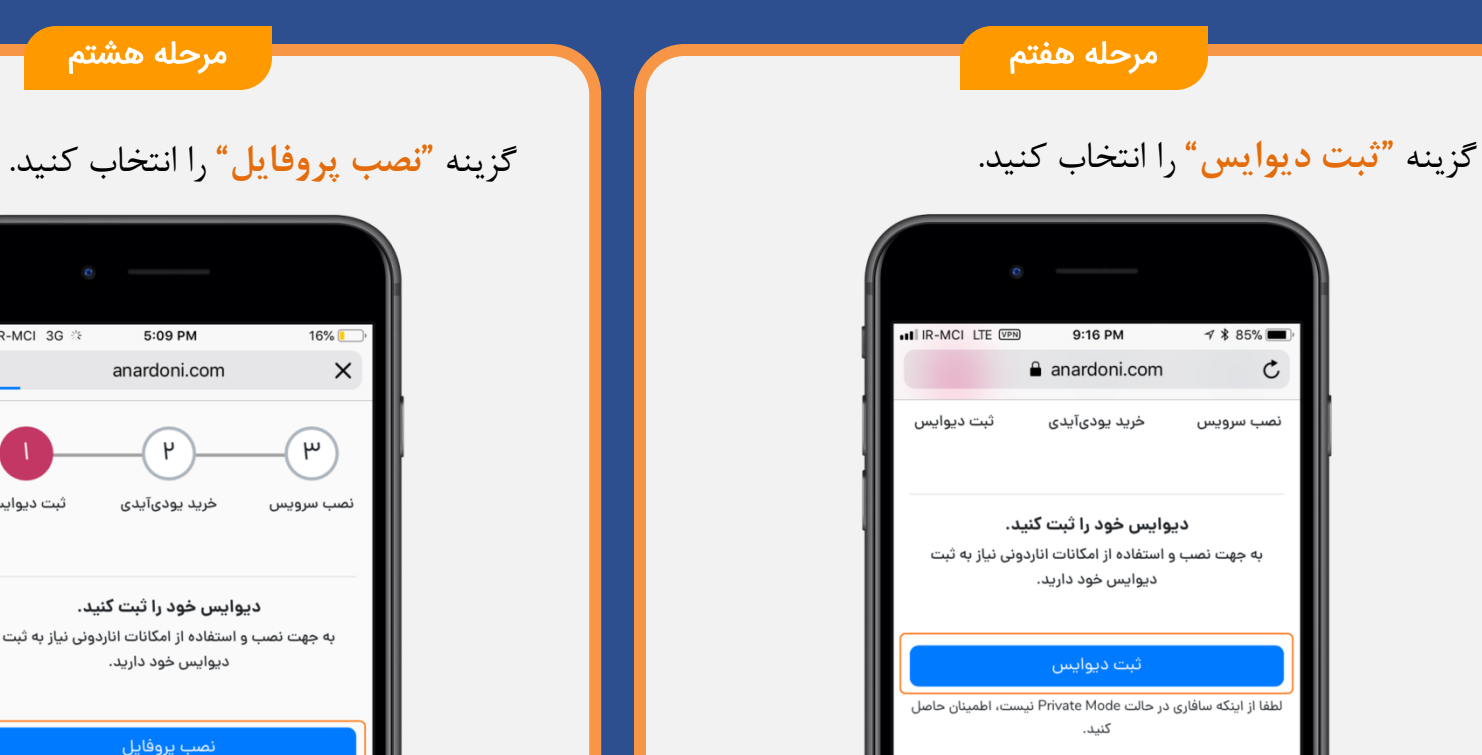

Â

۲

>

Q جستجو

Г

6

آيديتها

 $\square$ 

ſĴ

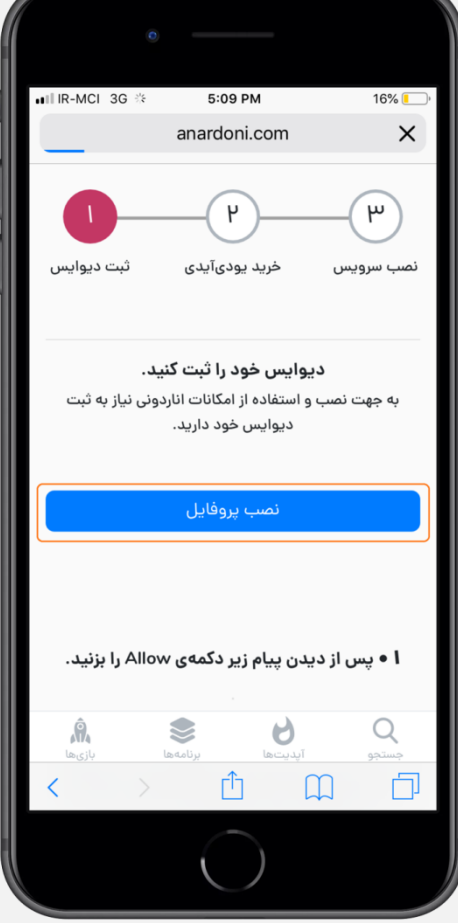

راهنمای راه اندازی سرویس اناردونی براي IOS 📔 👔

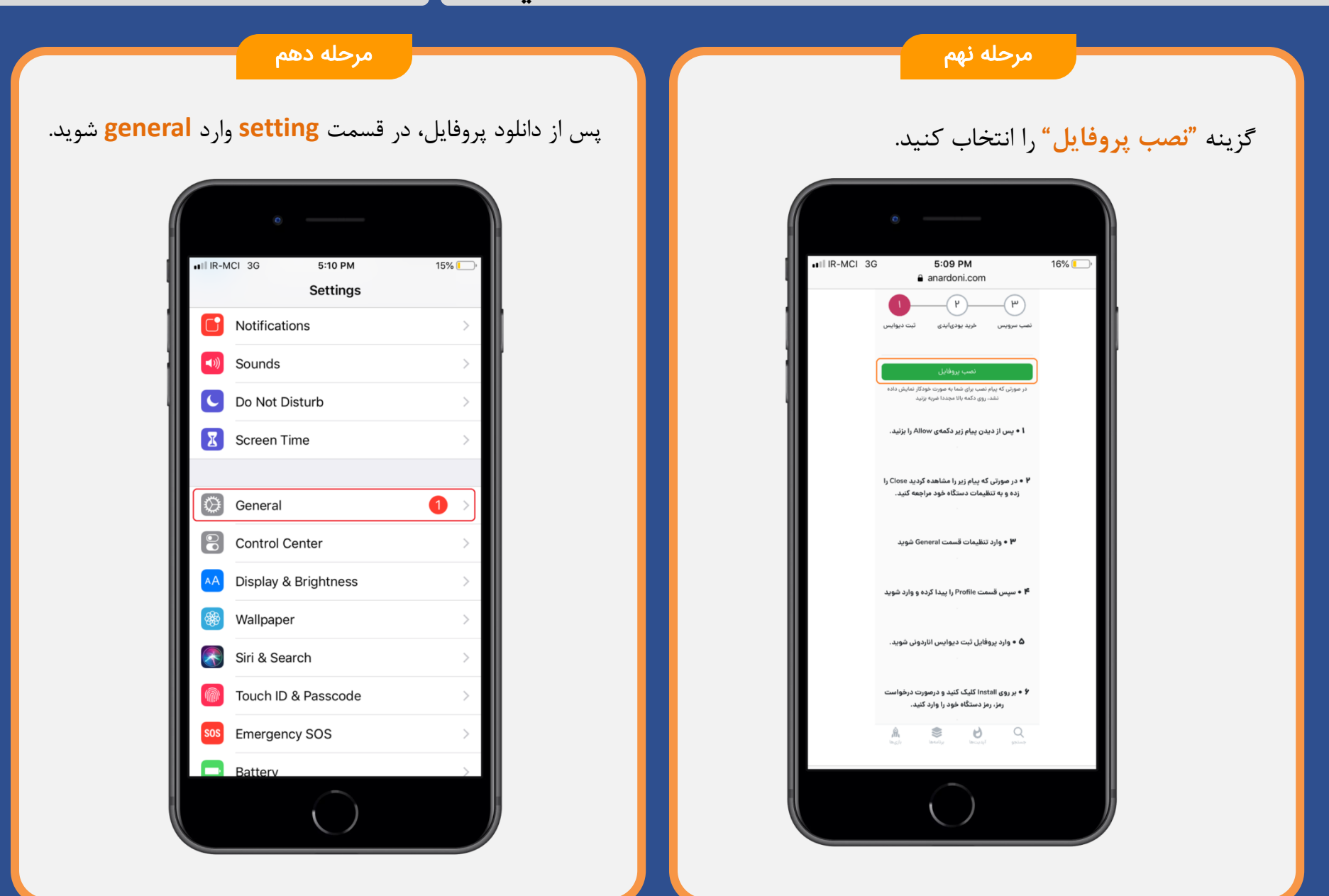

### راهنمای راه اندازی سرویس اناردونی براي IOS 🖉 🗊 🗤

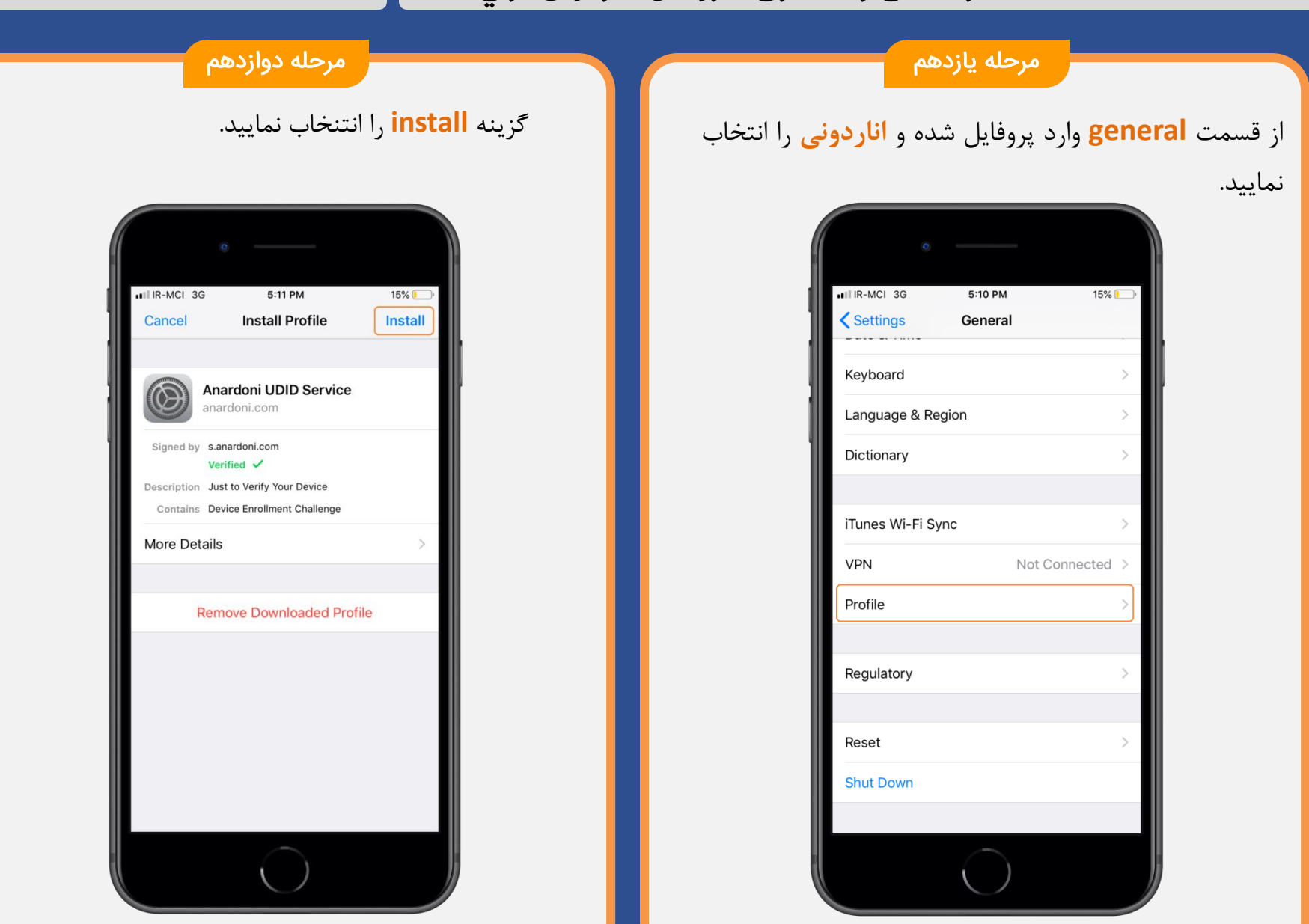

#### راهنمای راه اندازی سرویس اناردونی برای IOS 🖉 📾 🗤

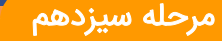

بعد از نصب پروفایل مجددا وارد سایت اناردونی شوید و دیوایس خود را انتخاب و نصب نمایید.

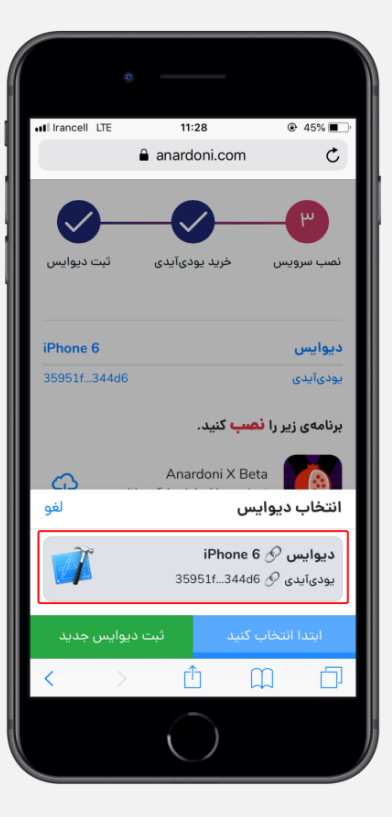

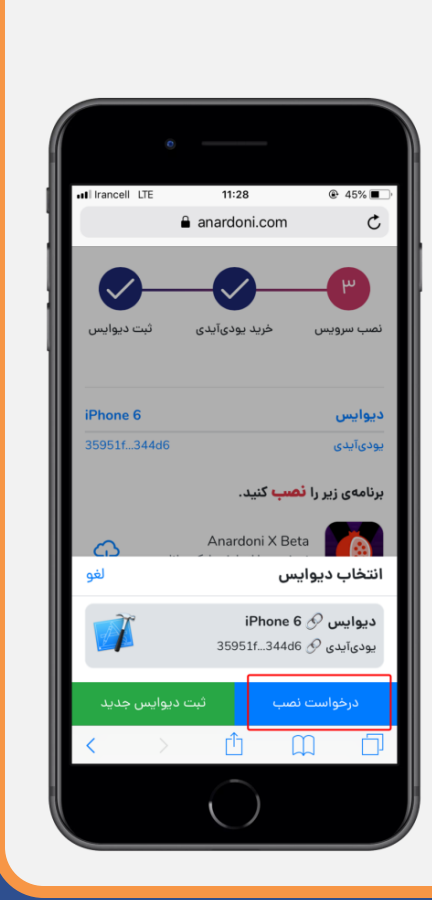

### مرحله چهاردهم

سرویس اناردونی مورد نظر خود را برای خرید انتخاب نمایید.

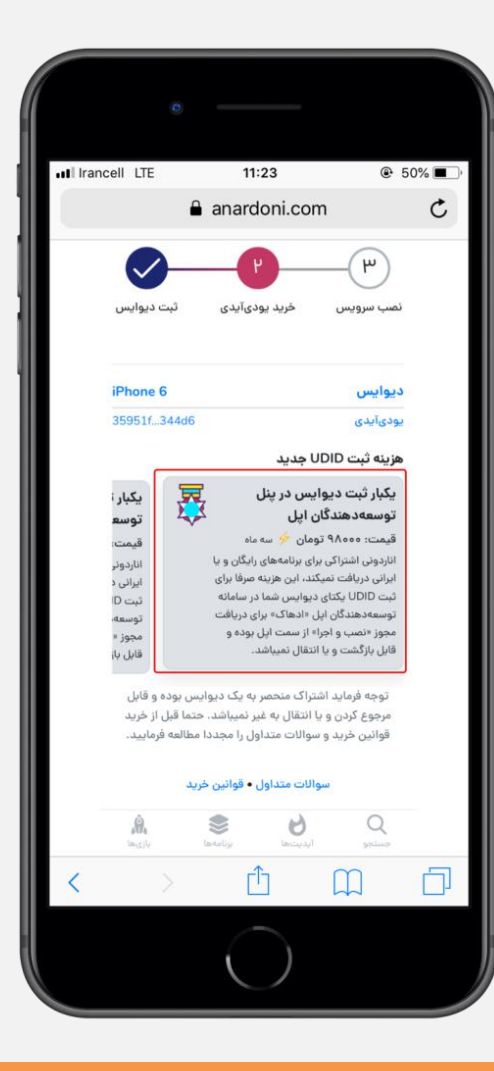

#### راهنمای راه اندازی سرویس اناردونی برای IOS 📲 👔 ۱۹

مرحله پانزدهم

درگاه مورد نظر، و گزینه "پرداخت" را انتخاب نمایید. لازم به ذکر است این مبلغ، مربوط به خرید اشتراک اناردونی برای استفاده از کل برنامه های اناردونی می باشد و به خدمات اپلیکیشن مرآت مرتبط نیست.

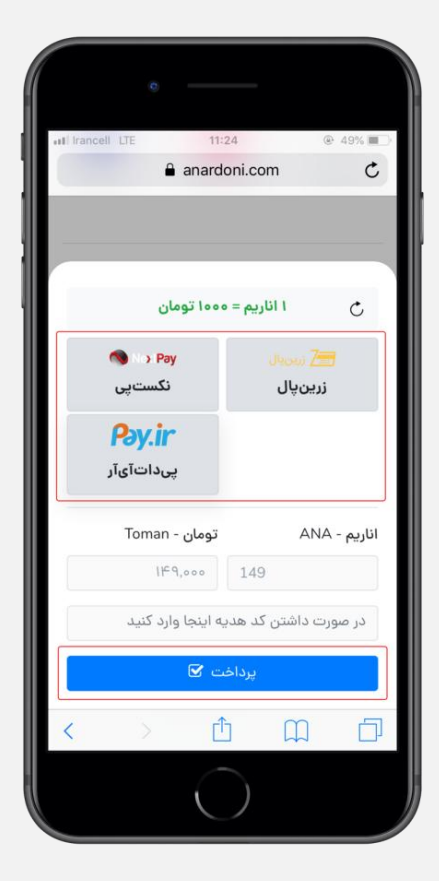

#### مرحله شانزدهم

پس از پرداخت، سرویس اناردونی برای شما فعال می باشد. شما می توانید از طریق سایت اناردونی یا اپلیکیشن آن برنامه های مورد نظر خود را نصب نمایید.

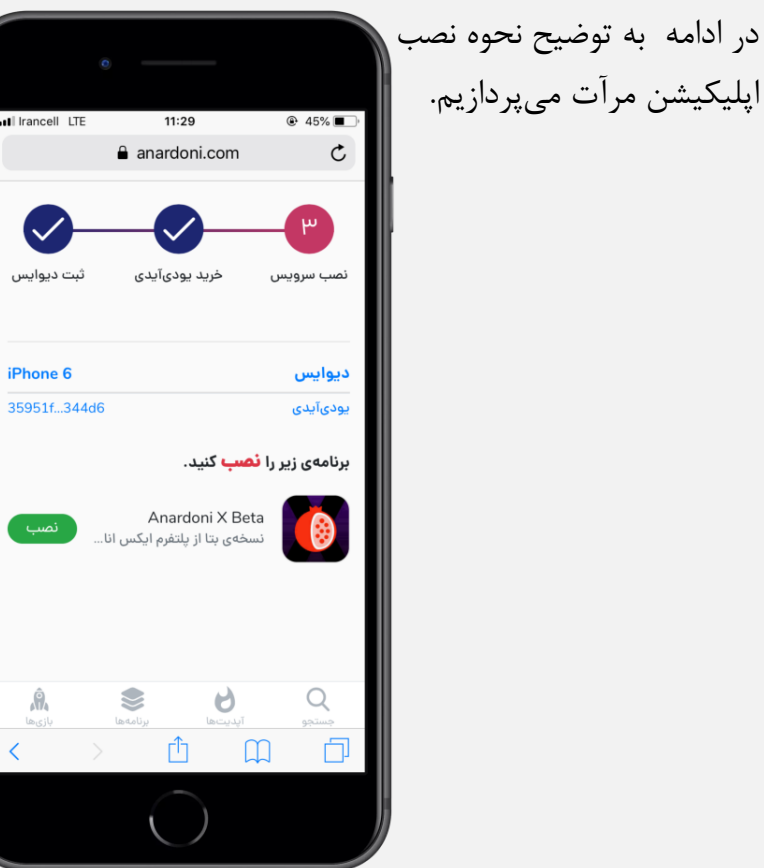

#### راهنمای نصب اپلیکیشن مرآت برای IOS 📔 👔 ۲۰

مرحله اول

در صورتی که حساب کاربری شما در اناردونی فعال است، ابتدا در سایت یا اپلیکیشن اناردونی، در قسمت جستجو، کلمه **"مرآت"** یا **"meraat"** را جستجو نمایید.

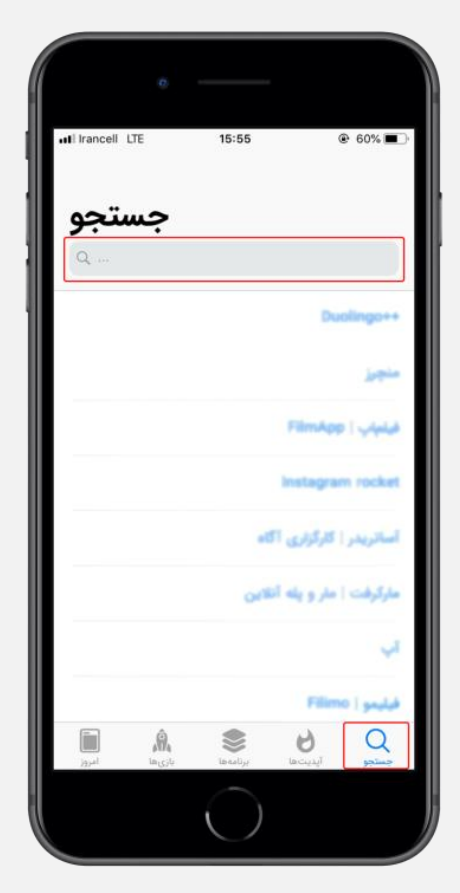

#### مرحله دوم

پس از نمایش اپلیکیشن مرآت، دریافت را انتخاب نمایید.

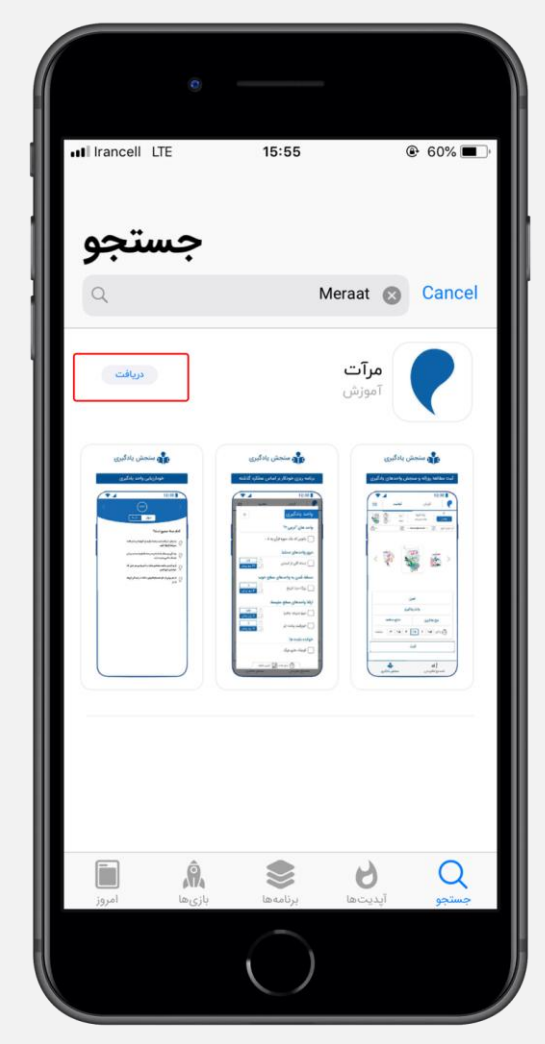

#### راهنمای نصب اپلیکیشن مرآت برای IOS 📲 💼

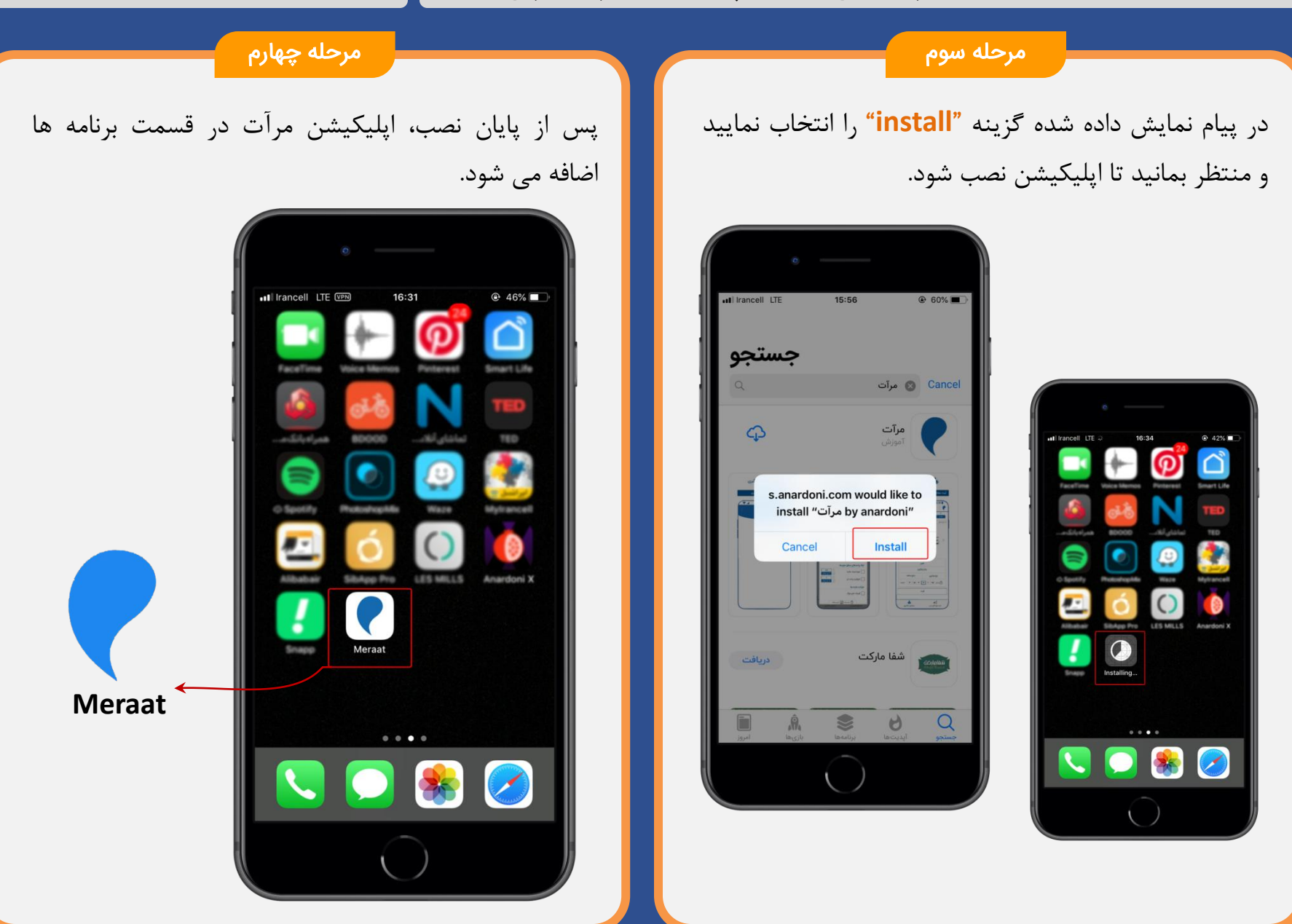

در صورتی که امکان استفاده از گوشی تلفن همراه یا تبلت را نداشتید، می توانید با نصب یک شبیه ساز Android در کامپیوتر خود، از اپلیکیشن استفاده نمایید. دو نمونه از برنامه های شبیه ساز به همراه لینک، جهت دانلود، معرفی می گردد :

MEmu Play .1

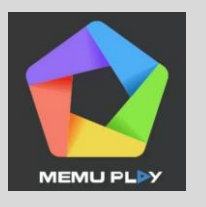

Blue Stacks .

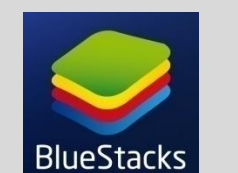

www.bluestacks.com

به دلیل عدم سازگاری این شبیه سازها با برخی کامپیوتر ها، استفاده از این روش پیشنهاد نمی شود و توصیه می شود از تلفن همراه یا تبلت استفاده نمایید.

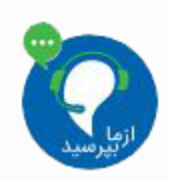

در صورتی که در هر قسمتی از مراحل نصب، سوالی داشتید، میتوانید از طریق لینک زیر، با پشتیبان مرآت در ارتباط باشید: http://support.meraat.ir/chat.html

www.memuplay.com

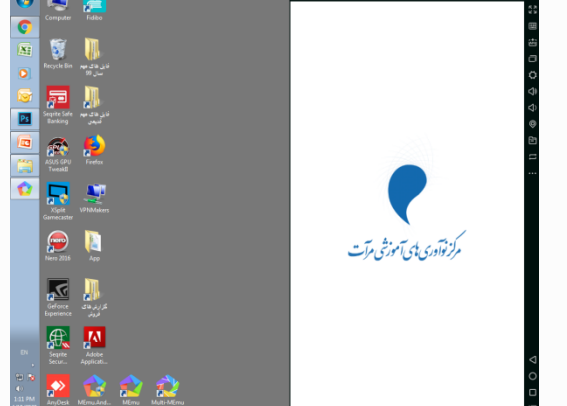

در این راهنما، نحوه نصب Memu Play، به صورت تصویری توضیح داده می شود.

راهنمای نصب شبیه ساز Android برای کامپیوتر (سیستم عامل Windows) 📲 🗊 ۲۳

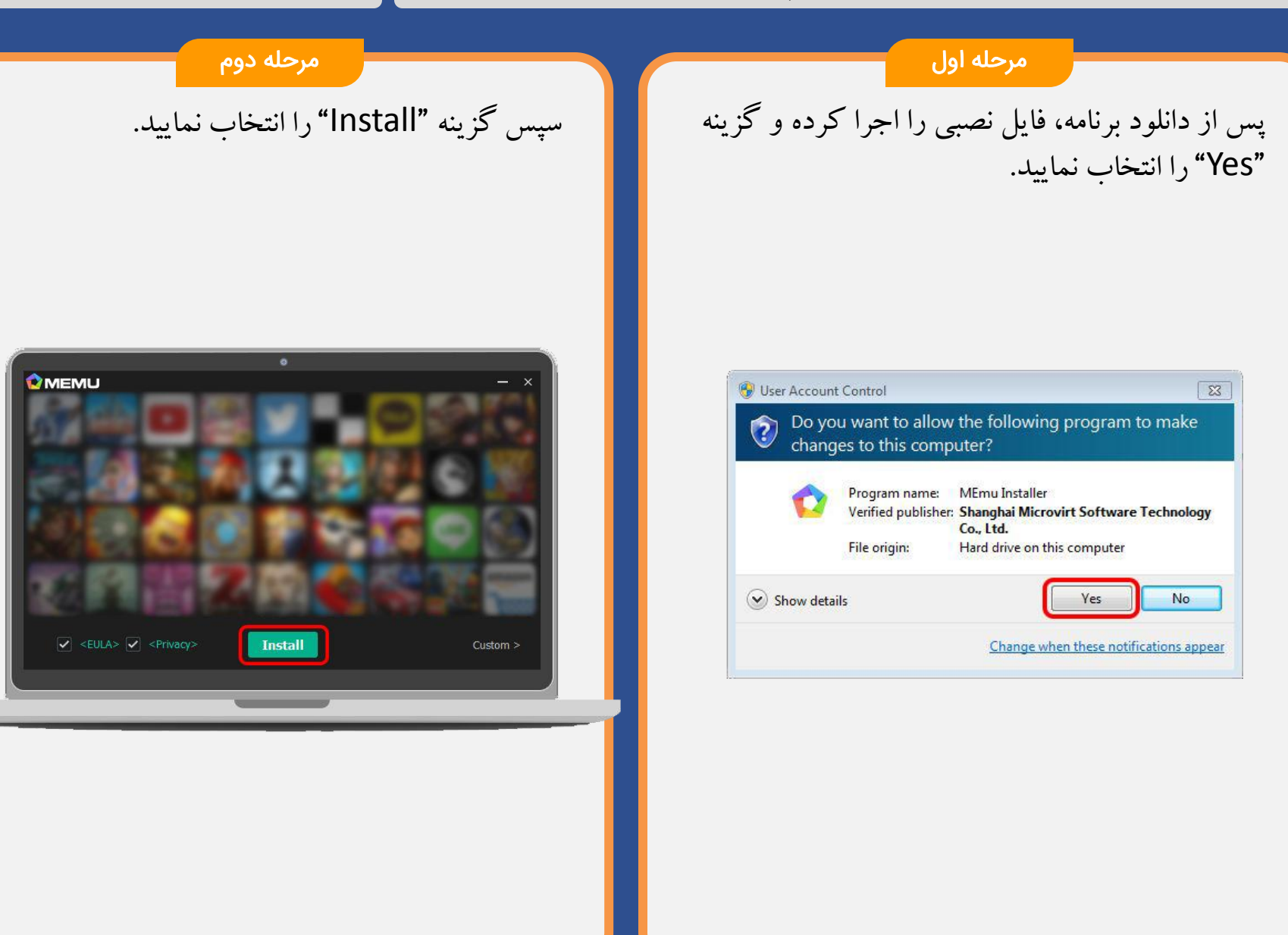

#### راهنمای نصب شبیه ساز Android برای کامپیوتر (سیستم عامل Windows) 👔 🗤

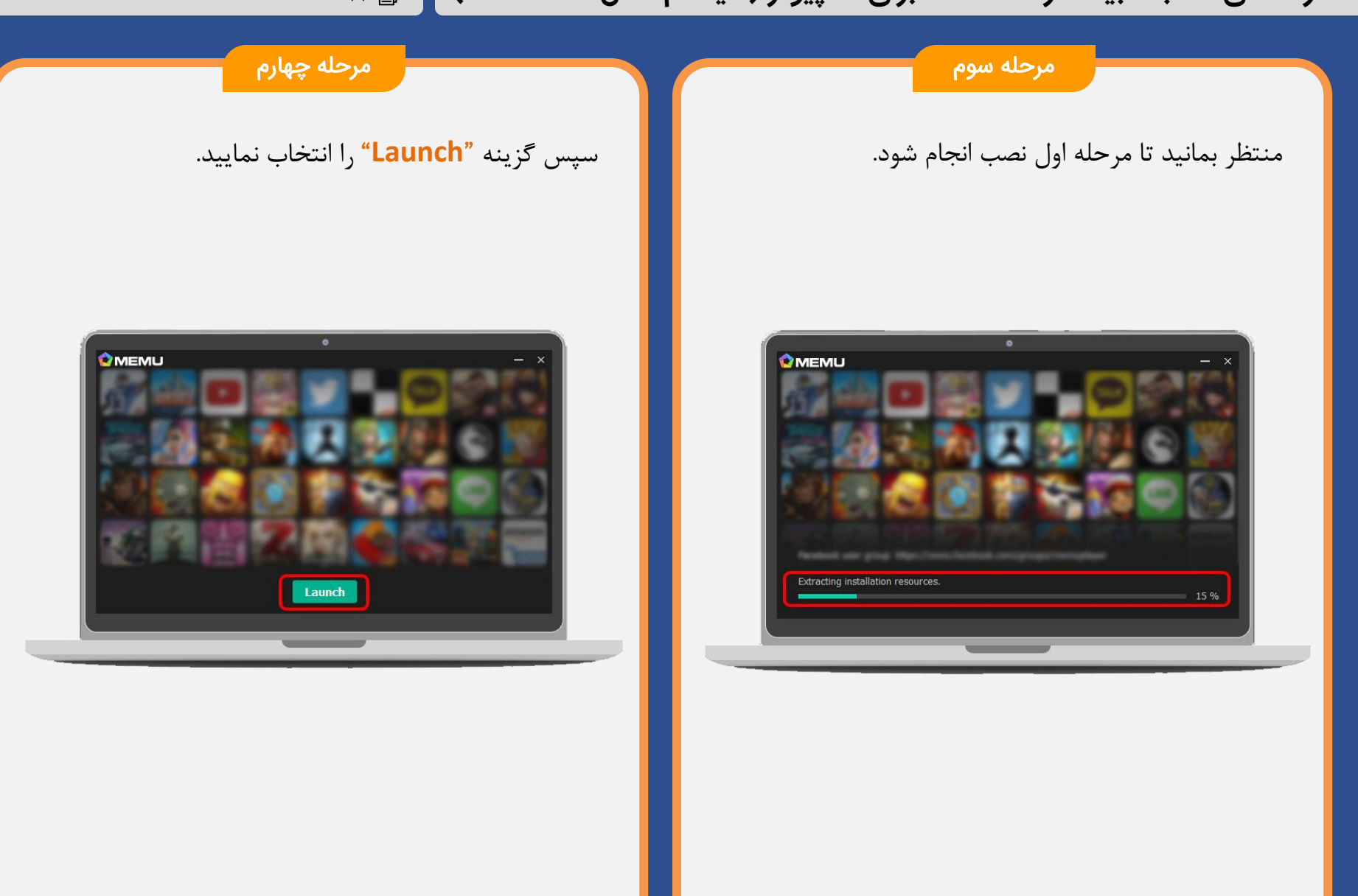

#### راهنمای نصب شبیه ساز Android برای کامپیوتر (سیستم عامل Windows) 🛛 🗊 ۲

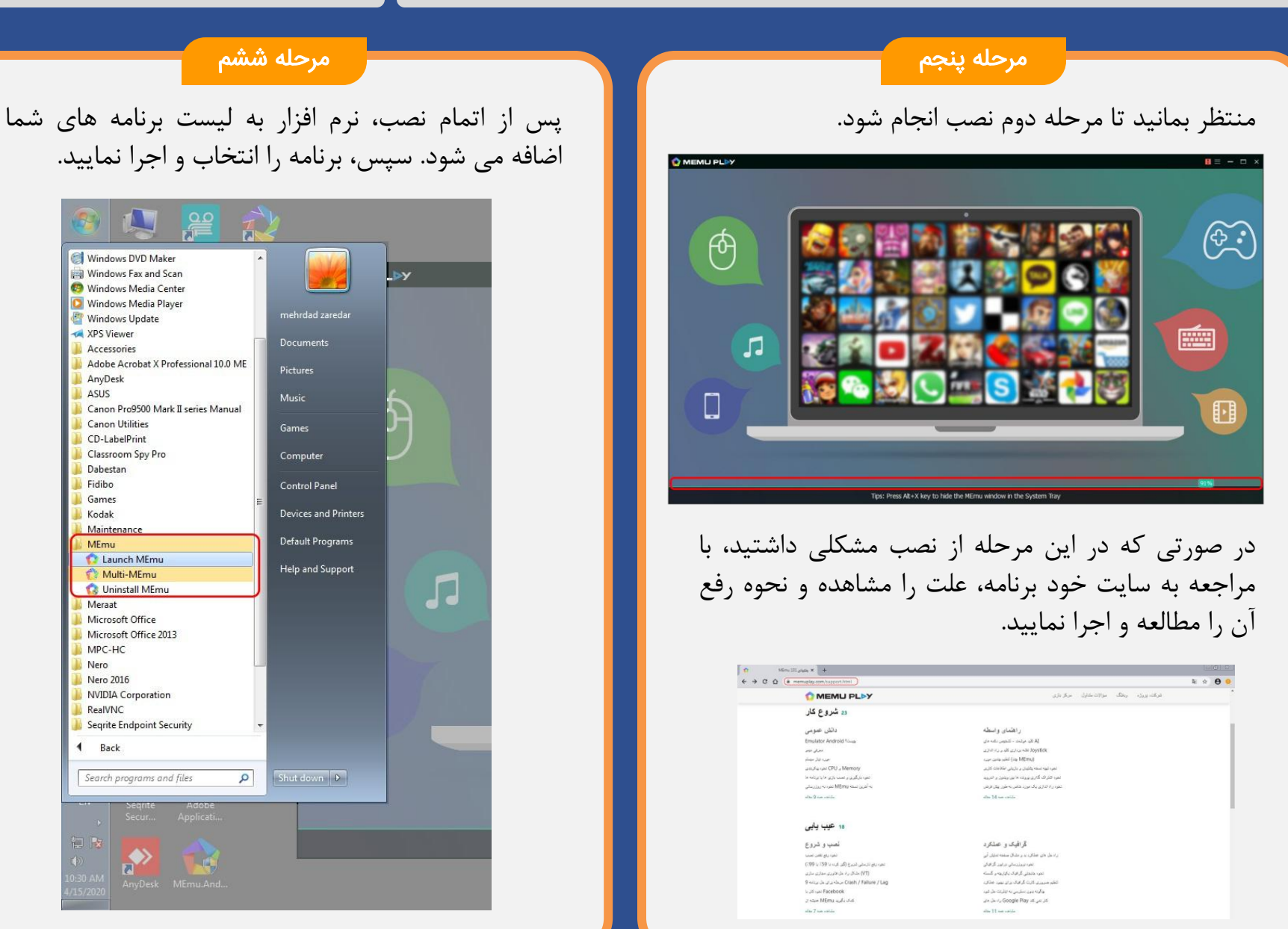

#### راهنمای نصب شبیه ساز Android برای کامپیوتر (سیستم عامل Windows) ۲۶ 🗊

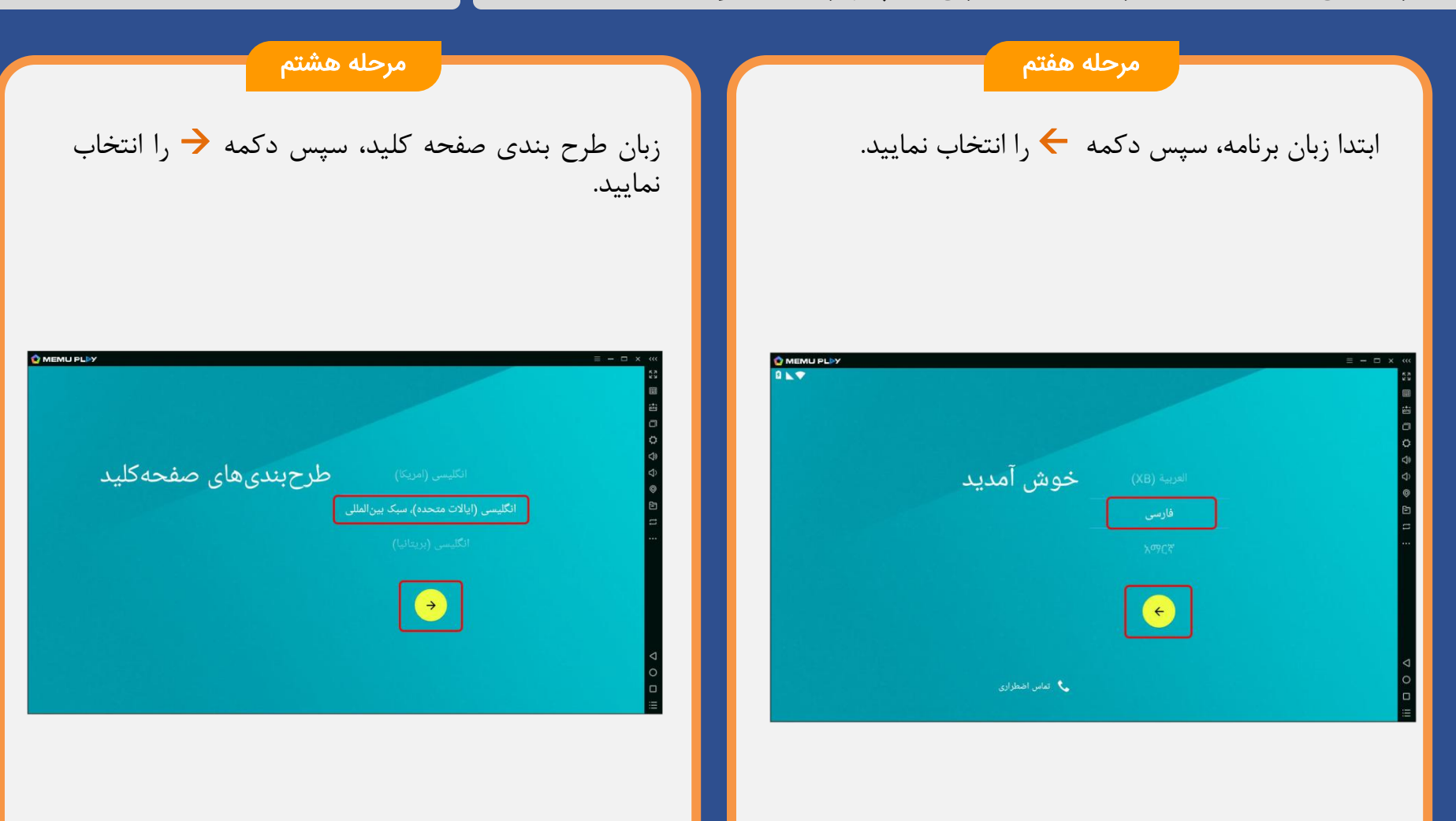

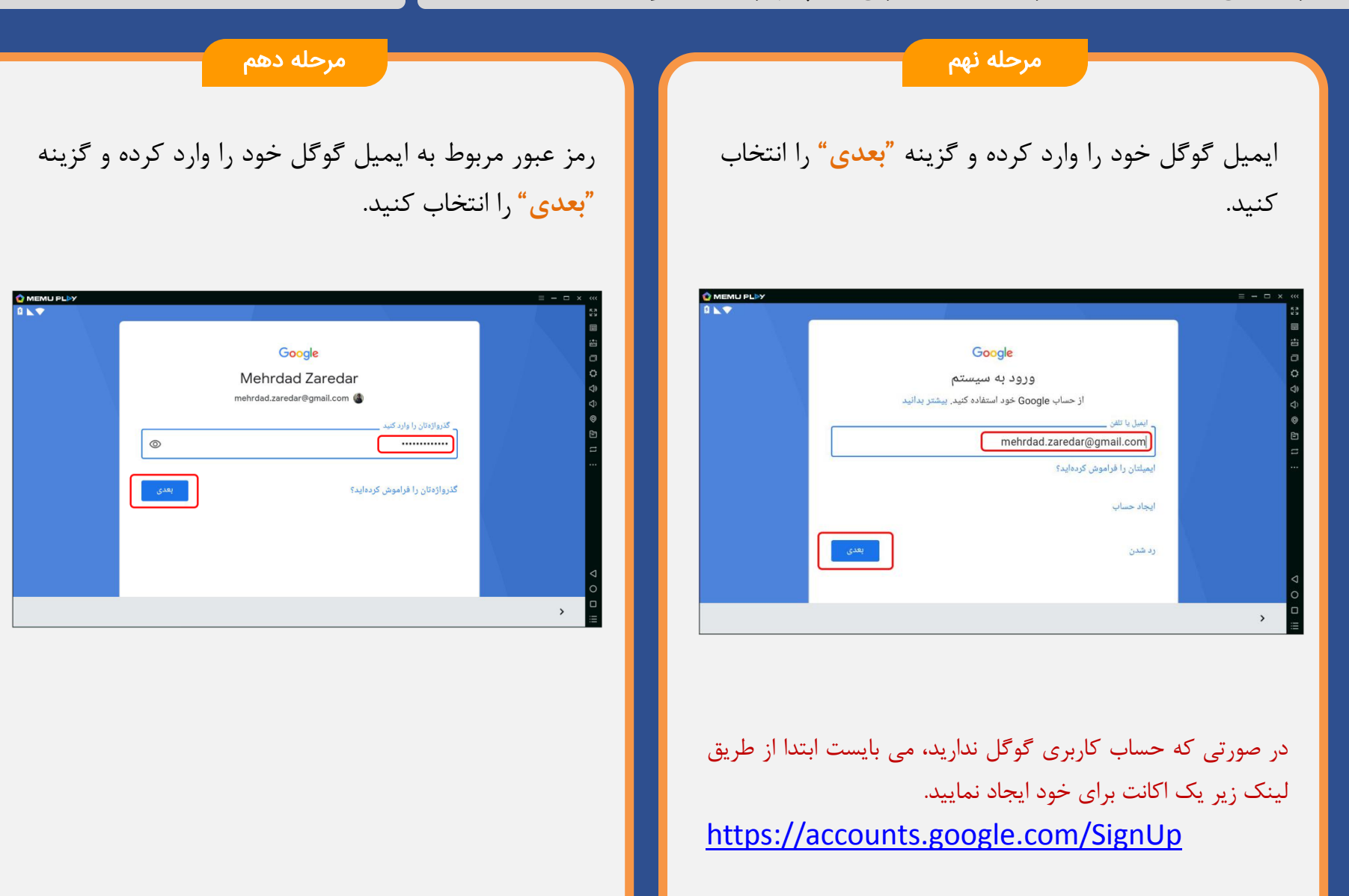

#### راهنمای نصب شبیه ساز Android برای کامپیوتر (سیستم عامل Windows) 🛯 🗊 🗤

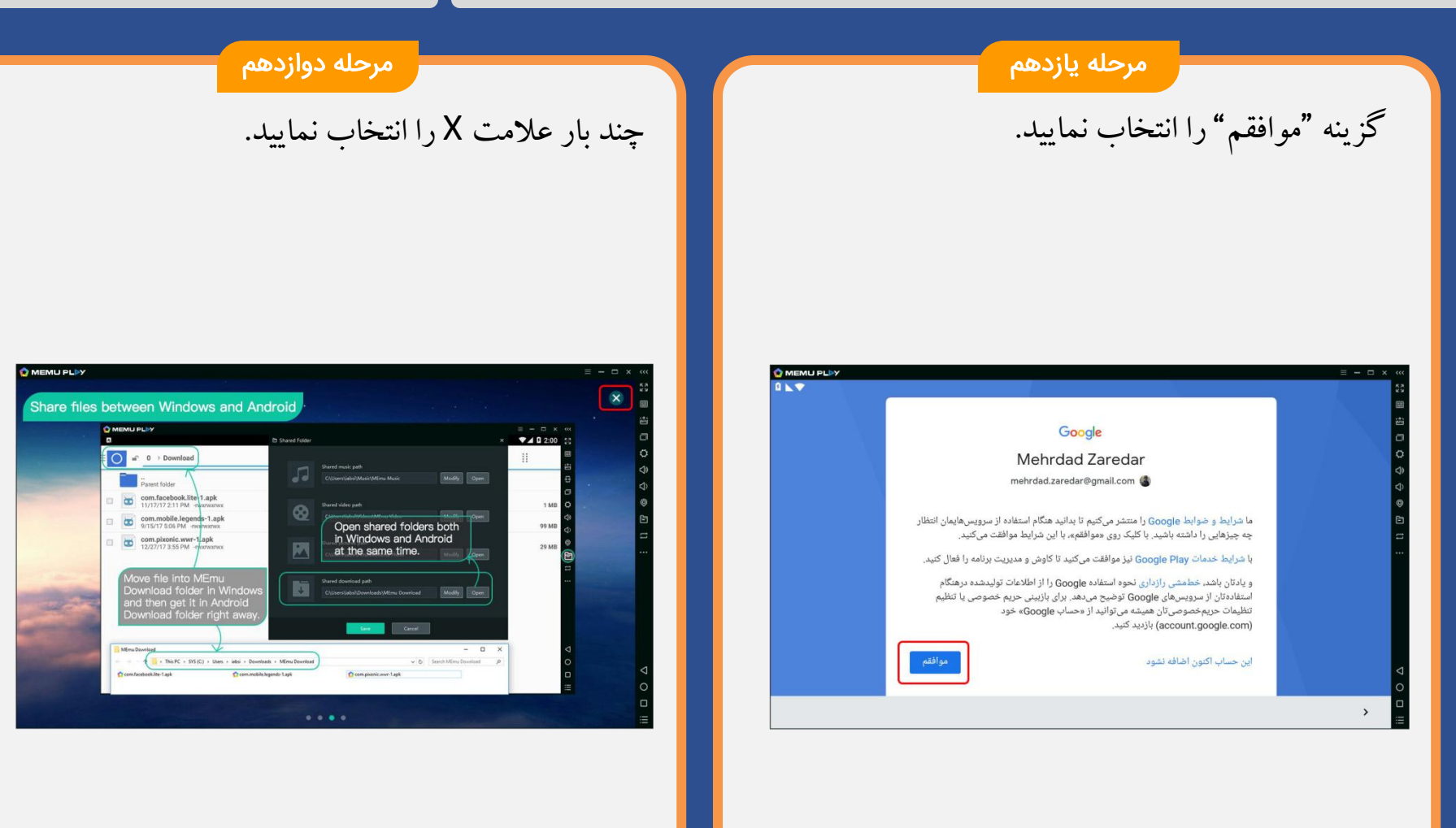

مرحله سيزدهم

در این مرحله برنامه شبیه ساز در کامپیوتر شما قابل استفاده می باشد.

جهت نصب اپلیکیشن مرآت لطفا صفحه ۴ همین راهنما را مطالعه نمایید.

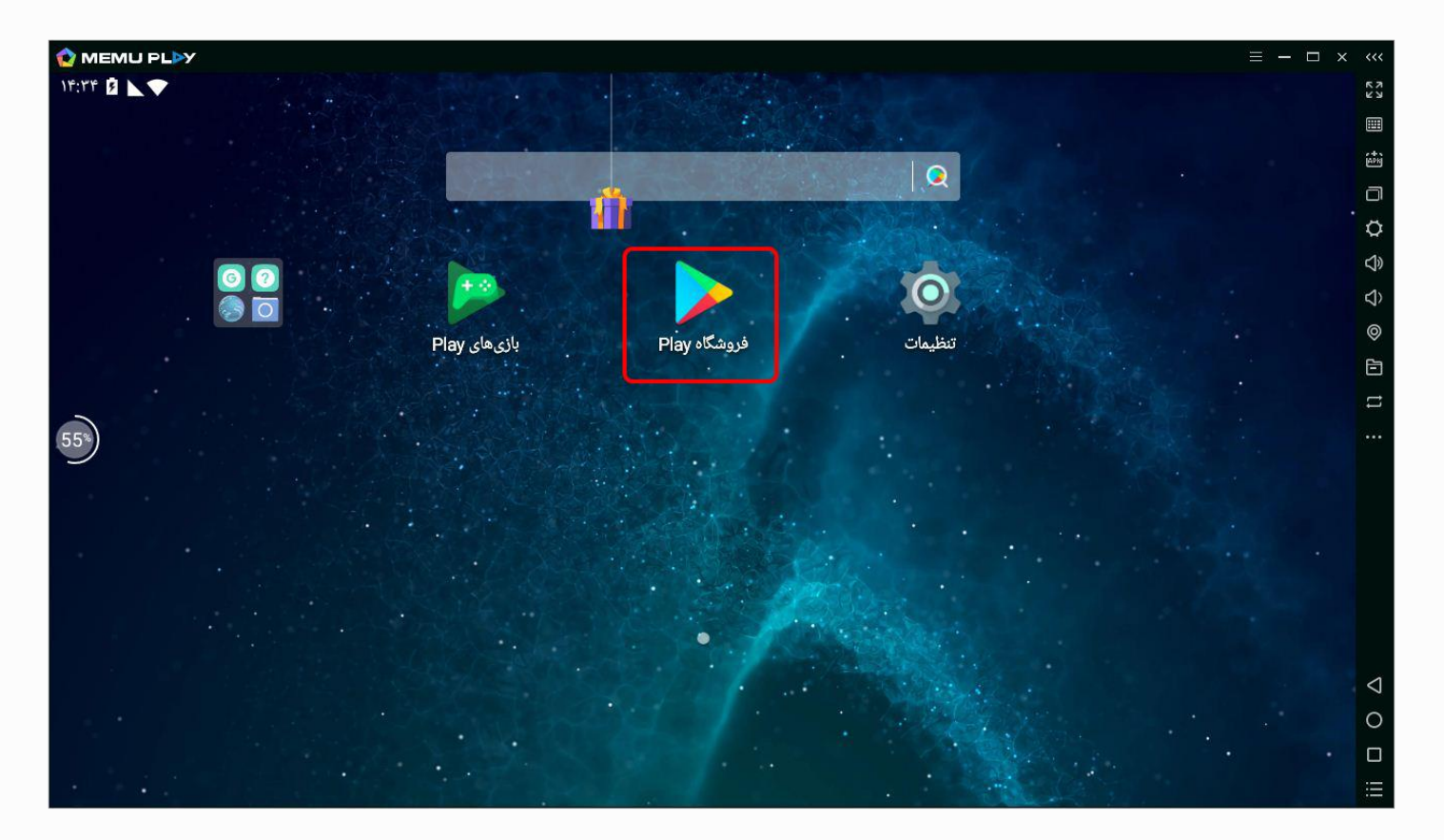